## How to Access IMUNES for CSC411

## Notes to install IMUNES Network Simulator on a local (personal) machine

- 1. Install VirtualBox by Oracle <u>https://www.virtualbox.org/wiki/Downloads</u>
  - a. If you get an error about Windows protecting an unsafe installation, click on "More Info" and then "Run Anyway".
  - b. Run the installation, allowing the defaults.
- 2. Download IMUNES Virtual Appliance <a href="http://imunes.net/download">http://imunes.net/download</a>
- 3. Run VirtualBox and import the IMUNES file
  - a. Click "File" / "Import Appliance"
  - b. Browse to the IMUNES .ova file downloaded in step 2
  - c. Click "Import"
- 4. Run IMUNES
  - a. Click "Start" in VirtualBox

## How to Access IMUNES using KU Virtual Machine

To access the VM from on campus...

- 1. Download and install VNC Viewer <a href="https://www.realvnc.com/download/viewer/">https://www.realvnc.com/download/viewer/</a>
- 2. Launch VNC Viewer
  - a. In the "VNC Server" box, enter the hostname provided to you by the instructor.
  - b. Leave the "Encryption" box at "Let VNC Server choose".
  - c. Click "Connect".

| V2 VNC View | er                      | - • -      |
|-------------|-------------------------|------------|
| VNC® Vie    | wer                     | <b>V</b> S |
| VNC Server: | imunes01.kutztown.edu:0 | •          |
| Encryption: | Let VNC Server choose   | •          |
| About       | Options                 | Connect    |

- 3. Click Continue on the Unencrypted connection warning
- 4. Enter the password provided to you by the instructor (imunesxx) and click OK

| V2 VNC View | ver - Authentication 🧮        | × |
|-------------|-------------------------------|---|
| VNC Server: | : imunes01.kutztown.edu::5900 |   |
| Username:   |                               |   |
| Password:   | ••••••                        |   |
|             | OK Cancel                     |   |

5. When finished using VNC Viewer (done working on the lab), close the VNC Viewer window.